## Powerfolder und Stud.IP verbinden – Kurzanleitung

Wechseln Sie im Hauptmenü in den Dateibereich

Wählen Sie dann "Meine Dateien"

Dort finden Sie in der Sidebar links "Powerfolder konfigurieren.

Wenn Sie dort draufklicken öffnet sich ein Pop-Up-Fenster, in dem Sie ein Häkchen setzen müssen, um Powerfolder zu aktivieren. Klicken Sie auf Speichern.

| Powerfolder |                       | () <b>&gt;</b> |
|-------------|-----------------------|----------------|
| Aktiviert   |                       |                |
|             |                       |                |
|             |                       |                |
|             |                       |                |
|             |                       |                |
|             |                       |                |
|             |                       |                |
|             |                       |                |
|             | Speichern 🗶 Schließen |                |

| <b>12</b>           | 9        | <b>4</b> 1 | ŝ       |          | 2         |
|---------------------|----------|------------|---------|----------|-----------|
| Dateien Meine Datei | en Suche |            |         |          |           |
| G 7                 |          | ;          | Sver    | n Tester |           |
| Dataiguellan        |          |            | 🗌 Тур   | Name 🔺   |           |
| C. Stud.IP-Dateien  |          |            |         | Inbox    |           |
| Aktionen            |          |            |         | Outbox   |           |
| 📑 Neuer Ordner      |          |            |         |          |           |
| 📑 Datei hinzufügen  |          |            | Herunte | rladen   | Verschieb |
| Powerfolder konfig  | gurieren |            |         |          |           |

DATEIEN

Nun gelangen Sie zur Oberfläche der CampusCloud. Tragen Sie dort Ihren Hochschul-Nutzernamen und Ihr Passwort ein. Drücken Sie "Einloggen"

| Einlog | igen              | Passwort wie | derherstellen |  |
|--------|-------------------|--------------|---------------|--|
| 1      | DEMO              |              | <b>() (</b>   |  |
| •      |                   |              | Р с           |  |
|        | ingeloggt bleiben |              | Einloggen     |  |

Die Konfiguration ist nun abgeschlossen und bleibt bestehen bis Sie selbst die Verbindung wieder deaktivieren.

Sie haben nun auch in Ihren Stud.IP Veranstaltungen die Möglichkeit, Dateien aus der Cloud zu holen oder dorthin zu speichern!

Klicken Sie "Datei hochladen" und wählen Sie Powerfolder, dann den Ordner, dann die gewünschte Datei.

|             | Stud.IP der Hochschu    | le Wismar |                       |                |                     |               |                 | Was suchen Sie? |              | Q 🗲 PORTA | u () 🕫           | 11 ×     |
|-------------|-------------------------|-----------|-----------------------|----------------|---------------------|---------------|-----------------|-----------------|--------------|-----------|------------------|----------|
| n.          | 9<br>VERANSTALTUNGEN    | 2         | 224                   | Β              |                     | О,            | %               |                 | 2 <b>0</b>   | $S_{2}$   |                  |          |
| Obersicht   | Verwaltung Forum T      | Datei     | i hinzufügen von P    | owerfolderPlug | n Wiki Lemma<br>;in | dule StudiPad | Coole Schule Vi | ps Meetings St  | oodle Leramo | () ×      | ıfgaben Opencast | Mehr     |
| Aktionen    | -                       | Ō         | ELZ_Austausch         |                |                     |               |                 |                 |              |           | Datum            | Aktionen |
| Gr Ordner I |                         | Ð         | Hiwi_Allgemein        |                |                     |               |                 |                 |              |           | vor s Jahr       | :        |
|             |                         | Ð         | Initiativgruppe_Didak | tik            |                     |               |                 |                 |              |           | vor s Jahr       | :        |
| 😚 Galerie   |                         | ð         | Internationals-19_20  |                |                     |               |                 |                 |              |           | vor s Jahr       | :        |
| Datelen I   | hochladen               | Ō         | ITSMZ_ELZ             |                |                     |               |                 |                 |              |           | vor 28 Tagen     | :        |
| Neue Date   | elen zum Hinzufügen per | Ō         | output                |                |                     |               |                 |                 |              |           |                  | :        |
| Ansichte    | n                       |           |                       |                | Zurück              | K Schlie      | 3en             |                 |              |           |                  |          |

## Datei in die Cloud Speichern: Markieren Sie die gewünschte Datei und klicken Sie auf kopieren oder verschieben: Wählen Sie Powerfolder und dann den gewüsnchten Ordner.

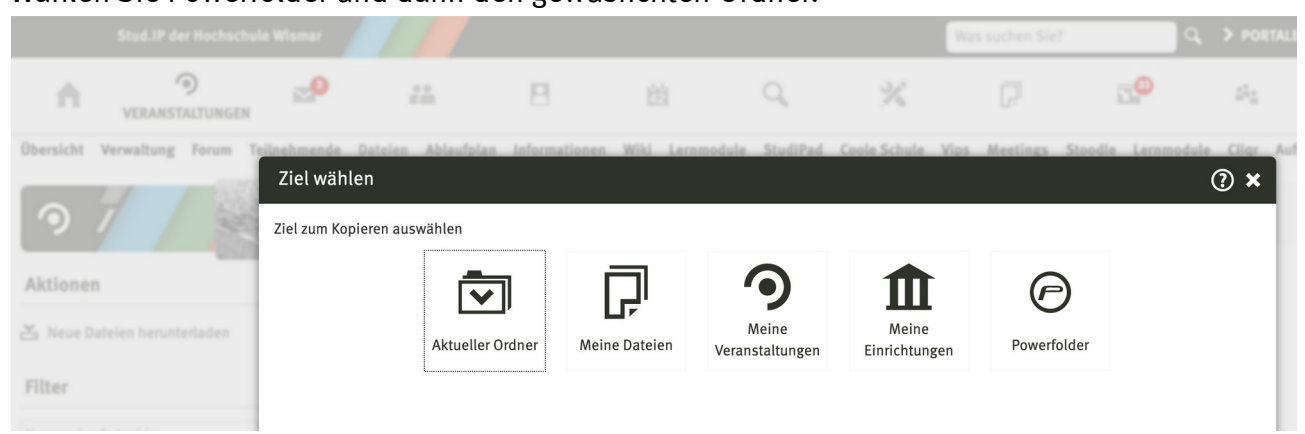